# **OverAchiever Website**

**Trinity Armstrong** 

Jan 23, 2020

### Contents

| 1  | January 6th, 2020  | 3  |
|----|--------------------|----|
| 2  | January 7th 2020   | 5  |
| 3  | January 8th 2020   | 7  |
| 4  | January 9th, 2020  | 9  |
| 5  | January 10th, 2020 | 11 |
| 6  | January 13th, 2020 | 13 |
| 7  | January 14th, 2020 | 15 |
| 8  | January 15th, 2020 | 19 |
| 9  | January 16th, 2020 | 21 |
| 10 | January 17th, 2020 | 23 |
| 11 | January 20th, 2020 | 25 |
|    |                    |    |

In this journal I will be documenting what I have completed each day in regards to my serverless web app, Over-Achiever.

./over\_acheiver\_images/logo.png

#### January 6th, 2020

- 1. I had created a new Cloud9 in instance in my \$70 AWS starter account, I had named it "OverAchiever". This where I can create and edit my code.
- 2. I connected my GitHub repo (https://github.com/Trinity-Armstrong/ICS3U-2019-Group16) to the root of my new Cloud9 instance. In other words, I had uploaded all the files and images that are stored in my github repo so I can make changes to them.

Listing 1: How to connect Cloud9 instance root to GitHub repo

#### January 7th 2020

1. I created a index.html file in the root of my Cloud9. This contains the code for "Hello, World!" that I will be using to test my new website once I have connected to Amplify.

```
Listing 1: index.html
```

```
<!DOCTYPE html>
1
2
   <html>
     <head>
3
       <title>AWS Serverless Web App</title>
4
     </head>
5
     <body>
6
       Hello, World!
7
     </body>
8
   </html>
9
```

- 2. Next, I pushed all the changes I have made to my github repo in my master terminal. This includes my index.html file.
- 3. Finally, I connected this instance to Amplify. I did this by going to my dashboard and opening AWS amplify through the services tab. From there, I was able to create my Amplify instance connected to GitHub and deploy my hello world program. I was able to confirm through the provided URL that my code is up and running correctly.
- 4. Created a role in IAM called 'AWS\_Serverless\_Web\_App' through AWS Identity and Access Management (IAM). After creating my database, I will be able to use this role for AWS Lambda to access it.
- 5. I created a lambda function in python that returns "Hello, World!" on AWS
- 6. I was able to test and confirm that this function was running correctly using test cases
- 7. using configured test event, I passed my name Trinity Armstrong into the function. It outputted "Hello, Trinity Armstrong".

#### January 8th 2020

- 1. Created a DynamoDB table called "choclate\_user" with email as my primary key
- 2. Created rows in the table to ensure that is working correctly. I used the following information: first\_name, last\_name and age of the user
- 3. I changed the capacity of my table from 5 to 1 in order to save money, as that is more than enough for the services I will be needing
- 4. Created a new lambda function called get\_user\_info

Listing 1: hello\_world.py Lambda function

```
#!/usr/bin/env python3
1
2
   # Created by: Trinity Armstrong
3
   # Created on: Jan 2020
4
   # This function is the Hello, World! Lambda function
5
6
   import json
7
8
9
   def lambda_handler(event, context):
        # TODO implement
10
11
       return_var = {
12
            'statusCode': 200,
13
            'body': json.dumps('Hello, ' + event['name'])
14
       }
15
16
       return return_var
17
```

5. copy pasted my code from the hello\_world lambda function into my new function

6. Tested my new lambda function by outputting "Hello, Trinity Armstrong"

#### January 9th, 2020

1. Coded a function in the lambda function get\_user\_info that returns a row from our chocolate\_user DynamoDB

2. Tested my code and it correctly outputted the row I had selected in DynamoDB (user: John Smith) Output: {'Item': {'last\_name': 'Smith', 'email': 'john.smith@gmail.com', 'first\_name': 'John', 'age': Decimal('35')}

3. Did a second test with a different row, it was a success (user: Jane Smith) Output:{'Item': {'last\_name': 'Smith', 'email': 'jane.smith@gmail.com', 'first\_name': 'Jane', 'age': Decimal('25')}

4. Changed code so that an incorrect email will result in a blank row and a existing email will result in the output of the corresponding row

5. Next, I created a new API gateway, that is fully functioning. When you enter a parameter, it outputs the corresponding information and when you enter NO parameter, there is a nice response. It is now published on the internet and later I will be able to use this URL while coding in HTML. URL:https://y8s2gy3mi8.execute-api.us-east-1.amazonaws.com/prod/user-profile?user\_email=mr.coxall@mths.ca

- 6. I altered my lambda code to trap errors with a try catch statement
- 7. Used Javascript "Fetch" through index.html to call my API and present the data for "jane.smith@gmail.com" on my website

#### Listing 1: get\_user\_info.py Lambda function

```
#!/usr/bin/env python3
1
2
   # Created by: Trinity Armstrong
3
   # Created on: Jan 2020
4
   # This function returns a row from our chocolate_user DynamoDB
5
6
   import json
7
   import boto3
8
   import decimal
9
10
11
   def replace_decimals(obj):
12
            # Helper class to Decimals in an arbitrary object
13
```

```
(continued from previous page)
```

> 51 52

53

54 55

```
from: https://github.com/boto/boto3/issues/369
        #
    if isinstance(obj, list):
        for i in range(len(obj)):
            obj[i] = replace_decimals(obj[i])
        return obj
    elif isinstance(obj, dict):
        for k, v in obj.items():
            obj[k] = replace_decimals(v)
        return obj
    elif isinstance(obj, set):
        return set(replace_decimals(i) for i in obj)
    elif isinstance(obj, decimal.Decimal):
        if obj % 1 == 0:
            return int(obj)
        else:
            return float(obj)
    else:
        return obj
def lambda_handler(event, context):
    # get a row from our chocolates_user table
    dynamodb = boto3.resource('dynamodb')
    table = dynamodb.Table('chocolate_users')
    response = table.get_item(
        Key = \{
            'email':event['email_address']
        }
    )
    try:
        results = response["Item"]
        results = replace_decimals(results)
    except:
        results = {}
    return {
        'statusCode': 200,
        'body': json.dumps(results)
    }
```

### January 10th, 2020

- 1. I created an AWS Cognito user pool called "cognitoPool"
- 2. I used the Cognito built-in signup URL to add myself as a user through my trinity.armstrong@ocsbstudent.ca email. I successfully recieved a link and was confirmed as a user
- 3. I confirmed that this new user exists in the Cognito pool

January 13th, 2020

Updated my readthedocs webpage

#### January 14th, 2020

1. I created a javascript folder called "js"

19

- 2. I downloaded the JavaScript libraries "amazon-cognito-auth.min", "amazon-cognito-identity.min", "and config.js" into the folder "js"
- 3. I updated the "config.js" file with my app information from AWS Cognito
- 4. Typed the code for my sign in page in the file "sign-in.html". This runs 2 input boxes for your email address and password and a sign-in button
- 5. I signed into my confirmed account and it successfully outputted "You are logged in as: trinity.armstrong@ocsbstudent.ca"

Listing 1: sign-in.html

```
<!DOCTYPE html>
1
2
   <html lang="en">
3
     <head>
4
     <meta charset="utf-8">
5
6
7
       <!-- Javascript SDKs-->
       <script src="https://code.jquery.com/jquery-3.4.1.min.js"></script>
8
       <script src="js/amazon-cognito-auth.min.js"></script>
9
       <script src="https://sdk.amazonaws.com/js/aws-sdk-2.596.0.min.js"></script>
10
       <script src="js/amazon-cognito-identity.min.js"></script>
11
       <script src="js/config.js"></script>
12
     </head>
13
14
     <body>
15
       <form>
16
         <h1>Please sign in</h1>
17
18
         <input type="text" id="inputUsername" placeholder="Email address" name=
    →"username" required autofocus>
```

20

21

23

24

25

26

27 28 29

30 31

32

33

34

36

37

38 39

40 41

42

43 44

45

46

47 48 49

50

51

52

53

54 55

56 57

58 59

60

61 62

63

64 65 66

67 68

69 70

71 72

73

74

```
(continued from previous page)
```

```
<input type="password" id="inputPassword" placeholder="Password" name="password"

→ " required>

         <button type="button" onclick="signInButton()">Sign in</button>
       </form>
22
       <br>>
       <div id='logged-in'>
         <p></p>
       </div>
       <p>
         <a href="./profile.html">Profile</a>
       </p>
       <br>
       <div id='home'>
35
         <a>
           <a href='./index.html'>Home</a>
         </div>
       <script>
         var data = \{
           UserPoolId : _config.cognito.userPoolId,
           ClientId : _config.cognito.clientId
         };
         var userPool = new AmazonCognitoIdentity.CognitoUserPool(data);
         var cognitoUser = userPool.getCurrentUser();
         function signInButton() {
           // sign-in to AWS Cognito
           var authenticationData = {
             Username : document.getElementById("inputUsername").value,
             Password : document.getElementById("inputPassword").value,
           };
           var authenticationDetails = new AmazonCognitoIdentity.
   →AuthenticationDetails (authenticationData);
           var poolData = {
             UserPoolId : _config.cognito.userPoolId, // Your user pool id here
             ClientId : _config.cognito.clientId, // Your client id here
           };
           var userPool = new AmazonCognitoIdentity.CognitoUserPool (poolData);
           var userData = {
             Username : document.getElementById("inputUsername").value,
             Pool : userPool,
           };
           var cognitoUser = new AmazonCognitoIdentity.CognitoUser(userData);
           cognitoUser.authenticateUser(authenticationDetails, {
               onSuccess: function (result) {
```

(continued from previous page)

```
var accessToken = result.getAccessToken().getJwtToken();
75
                  console.log(result);
76
77
                  //get user info, to show that you are logged in
78
                  cognitoUser.getUserAttributes(function(err, result) {
79
                       if (err) {
80
                         console.log(err);
81
                         return;
82
                       }
83
                       console.log(result);
84
                       document.getElementById("logged-in").innerHTML = "You are logged in_
85
    →as: " + result[2].getValue();
86
                  });
87
                },
88
                onFailure: function(err) {
89
                  alert(err.message || JSON.stringify(err));
90
91
                },
92
            });
93
          }
        </script>
94
95
     </body>
96
   </html>
97
```

January 15th, 2020

1. I typed the code for my sign out page in the file "sign-out.html"

```
Listing 1: sign-out.html
```

```
<!doctype html>
1
   <html lang="en">
2
     <head>
3
        <meta charset="utf-8">
4
        <!--Cognito JavaScript-->
5
        <script src="js/amazon-cognito-identity.min.js"></script>
6
        <script src="js/config.js"></script>
7
      </head>
8
9
     <body>
10
     <div class="container">
11
12
        <div>
          <h1>Sign Out</h1>
13
          Successfully signed-out
14
        </div>
15
16
        < br >
17
        <div id='home'>
18
          <p>
19
          <a href='./index.html'>Home</a>
20
          </p>
21
        </div>
22
      </div>
23
24
25
      <script>
       var data = \{
26
         UserPoolId : _config.cognito.userPoolId,
27
         ClientId : _config.cognito.clientId
28
        };
29
       var userPool = new AmazonCognitoIdentity.CognitoUserPool(data);
30
```

**if** (err) {

return;

// sign out

cognitoUser.signOut(); console.log("Signed-out");

console.log("Already signed-out")

}

});

alert (err);

(continued from previous page)

```
var cognitoUser = userPool.getCurrentUser();
31
32
        window.onload = function() {
33
           if (cognitoUser != null) {
34
35
36
37
38
39
40
41
42
43
44
45
            } else {
46
47
48
            }
         }
49
      </script>
50
51
      </body>
52
    </html>
53
```

2. I signed into my accout, then called "signout()" function and successfully signed out. The output is "Successfully signed-out", this proves that the code is working.

cognitoUser.getSession(function(err, session) {

console.log('session validity: ' + session.isValid());

#### January 16th, 2020

- 1. I created a profile.html file in order to add our user's profile to my webpage once signed in
- 2. I did this by copying my sign-out.html code
- 3. removing the sign-out code from my profile.html file
- 4. copying getUserAttributes() function from sign-in.html to add to my file
- 5. copying getUser() function from temp.html to add to my file
- 6. I confirmed that my code was running correctly by signing in, and checking the profile page that had successfully outputted my profile information

#### Listing 1: profile.html

```
<!doctype html>
   <html lang="en">
2
      <head>
3
        <meta charset="utf-8">
4
        <!--Cognito JavaScript-->
5
        <script src="js/amazon-cognito-identity.min.js"></script>
6
        <script src="js/config.js"></script>
7
      </head>
8
9
      <body>
10
      <div class="container">
11
        <div>
12
13
          <h1>Profile</h1>
14
        </div>
        <div id='profile'>
15
          <p></p>
16
        </div>
17
      <div>
18
19
        \langle \mathbf{br} \rangle
20
        <div id='home'>
21
```

22

23

24

25 26

27 28

29

30 31

32

33

34

35 36

37

38 39

40

41

42

43 44

45 46

47

48

49

50 51

52

53

54

55 56 57

58

59

60

61

62

63

64 65

66

67

68

69 70

71

72 73

74

75

(continued from previous page)

```
<p>
        <a href='./index.html'>Home</a>
      </p>
    </div>
  <script>
    async function getUser(email_address) {
      // get the user info from API Gate
      const api_url = 'https://gonvpjbyuf.execute-api.us-east-1.amazonaws.com/prod/

user-profile?user_email=' + email_address;

      const api_response = await fetch(api_url);
      const api_data = await(api_response).json();
      console.log(api_data);
      const div_user_info = document.getElementById('profile');
      div_user_info.innerHTML = api_data['body'];
      }
    var data = {
      UserPoolId : _config.cognito.userPoolId,
        ClientId : _config.cognito.clientId
      };
      var userPool = new AmazonCognitoIdentity.CognitoUserPool(data);
      var cognitoUser = userPool.getCurrentUser();
      window.onload = function() {
        if (cognitoUser != null) {
          cognitoUser.getSession(function(err, session) {
            if (err) {
              alert (err);
              return;
            }
            //console.log('session validity: ' + session.isValid());
            cognitoUser.getUserAttributes(function(err, result) {
              if (err) {
                console.log(err);
                return;
              }
              // user email address
              console.log(result[2].getValue());
              getUser(result[2].getValue())
            });
          });
        } else {
          console.log("Already signed-out")
        }
      }
    </script>
  </body>
</html>
```

January 17th, 2020

- 1. I removed javascript code from my HTML files and moved them into seperate .js files
- 2. Used google's MDL code to act as the css of my website
- 4. Created home page, about page , Sign in page, Sign out page and Profile page on website (html and javascript)

January 20th, 2020

- 1. Created register and settings page on website
- 2. Added background's to my website pages
- 3. Added my OverAchiever logo to the header of each page
- 4. Changed fonts and margins to make text more visually appealing
- 5. Added a button link to the registration page on the home page